# Procedura di installazione del certificato SSL CMX 10.5

### Sommario

Introduzione Prerequisiti Requisiti Componenti usati Preparazione e backup Configurazione Verificare i certificati Installare i certificati in CMX Risoluzione dei problemi

# Introduzione

In questo articolo verrà fornito un esempio su come ottenere un certificato SSL gratuito e su come installarlo in CMX. Le informazioni discusse in questo documento fanno riferimento a dispositivi usati in uno specifico ambiente di emulazione. Su tutti i dispositivi menzionati nel documento la configurazione è stata ripristinata ai valori predefiniti. Se la rete è operativa, valutare attentamente eventuali conseguenze derivanti dall'uso dei comandi.

# Prerequisiti

#### Requisiti

Cisco raccomanda la conoscenza dei seguenti argomenti:

- Nome di dominio risolvibile esternamente
- Conoscenze base di Linux
- Conoscenze base di PKI (Public Key Infrastructure)

#### Componenti usati

Le informazioni fornite in questo documento si basano sulle seguenti versioni software e hardware:

- CMX 10.5

### Preparazione e backup

Il certificato Web si trova nella cartella seguente:

[root@cmxtry ssl]# pwd
/opt/haproxy/ssl

#### Esegui backup del certificato e della chiave precedenti:

```
[cmxadmin@cmxtry ssl]$cd /opt/haproxy/ssl/
[cmxadmin@cmxtry ssl]$su root
Password: (enter root password)
[root@cmxtry ssl]# mkdir ./oldcert
[root@cmxtry ssl]# mv host.* ./oldcert/
[root@cmxtry ssl]# ls ./oldcert/
```

host.key host.pem

Se non si ha molta familiarità con Linux, i comandi di cui sopra possono essere interpretati nel modo seguente:

```
[cmxadmin@cmxtry ssl]$cd /opt/haproxy/ssl/
[cmxadmin@cmxtry ssl]$su root
Password: (enter root password)
[root@cmxtry ssl]# mkdir /opt/haproxy/ssl/oldcert
```

```
[root@cmxtry ssl]# mv host.pem /opt/haproxy/ssl/oldcert/
[root@cmxtry ssl]# mv host.key /opt/haproxy/ssl/oldcert/
```

```
[root@cmxtry ssl]# ls /opt/haproxy/ssl/oldcert/
host.key host.pem
```

### Configurazione

#### Genera una chiave privata:

openssl genrsa -out cmxtry.com.key 2048

[root@cmxtry ssl]# openssl genrsa -out cmxtry.com.key 2048
Generating RSA private key, 2048 bit long modulus

```
e is 65537 (0x10001)
```

. . . . . . . . . . . .

[root@cmxtry ssl]# ls
cmxtry.com.key oldcert

Generare un CSR (Certificate Sign Requests) utilizzando la chiave privata generata nel passaggio precedente.

```
[root@cmxtry ssl]# openssl req -new -sha256 -key cmxtry.com.key -out cmxtry.com.csr
```

You are about to be asked to enter information that will be incorporated into your certificate request. What you are about to enter is what is called a Distinguished Name or a DN. There are quite a few fields but you can leave some blank For some fields there will be a default value, If you enter '.', the field will be left blank. -----Country Name (2 letter code) [AU]:BE State or Province Name (full name) [Some-State]: Locality Name (eg, city) []:DIEGEM Organization Name (eg, company) [Internet Widgits Pty Ltd]:CMXTRY Organizational Unit Name (eg, section) []:CMXTRY Common Name (e.g. server FQDN or YOUR name) []:cmxtry.com Email Address []:avitosin@cisco.com

Please enter the following 'extra' attributes to be sent with your certificate request A challenge password []:Cisco123 An optional company name []:CMXTRY

[root@cmxtry ssl]# ls
cmxtry.com.csr cmxtry.com.key oldcert
Visualizzare il CSR:

#### [root@cmxtry ssl]# cat cmxtry.com.csr

----BEGIN CERTIFICATE REQUEST----

MIIDZTCCAk0CAQAwgY0xCzAJBgNVBAYTAkJFMRMwEQYDVQQIDApTb211LVN0YXR1 MQ8wDQYDVQQHDAZESUVHRU0xDzANBgNVBAoMBkNNWFRSWTEPMA0GA1UECwwGQ01Y VFJZMRMwEQYDVQQDDApjbXh0cnkuY29tMSEwHwYJKoZIhvcNAQkBFhJhdml0b3Np bkBjaXNjby5jb20wggEiMA0GCSqGSIb3DQEBAQUAA4IBDwAwggEKAoIBAQCkEIg0 AxV/3HxAxUu7UI/LxkTP+DZJvvuua1WqyQ+tlD4r1+k1Wv1eINCJqywqlCKt9vVq aiYp4JAKL28TV7rtSKqNFnWDMtTKoYRkYWI3L48r9Mu9Tt3zDCG09ygnQFi6SnmX VmKx7Ct/wIkkBXfkqlnq4vqosCry8SToS1PThX/KSuwIF6w2aKjlFbrw3eW4XJxc 5hoQFrSsquqmbi5IZWgH/zMZUZTdWYvFc/h50PCBJsAa9HTY0sgUe/nyjHdt+V/l alNSh41jsrulhWiPzqbaPW/Fej9/5qtPG5LReWuS20ulAnso4tdcST1vVletoXJw  ${\tt F58S8AqeVrcOV9SnAgMBAAGggZEwFQYJKoZIhvcNAQkCMQgMBkNNWFRSWTAXBgkq}$ hkiG9w0BCQcxCgwIQ2lzY28xMjMwXwYJKoZIhvcNAQkOMVIwUDAJBgNVHRMEAjAA MBcGA1UdEQQQMA6CDF9fSE9TVE5BTUVfXzAdBgNVHSUEFjAUBggrBgEFBQcDAQYI KwYBBQUHAwIwCwYDVR0PBAQDAgOoMA0GCSqGSIb3DQEBCwUAA4IBAQCBslfRzbiw WBBBN74aWm6YwkO0YexpR2yCrQhcOsxWTujPVvzNP9WaDNxu1rw6o3iZclGi6D61 qFsKtchQhnclvOj7rNI8TInaxIorR2zMy0lF2vtJmvY4YQFso9qzmuaxkmttEMFU Fj0bxKh6SpvxePh6+BDcwt+kQExK5aF3Q6cRIMyKBS2+15J5eddJ0cdIqTfwZOGD 5dMDWqHGd7IZyrend8AMPZvNKm3Sbx11Uq+A/fa7f9JZE002Q9h3sl3hj3QIPU6s w1Pyd66/OX04yYIvMyjJ8xpJGigNWBOvQ+GLvK0ce441h2u2oIoPe60sDOYldL+X JsnSbefiJ4Fe

----END CERTIFICATE REQUEST-----

Copiare il CSR (includere l'inizio della riga di richiesta certificato e la fine della riga di richiesta certificato).

Nel caso del mio laboratorio, stavo usando il certificato gratuito di Comodo (<u>https://www.instantssl.com/</u>)

OBJ